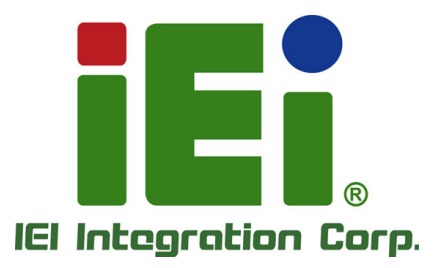

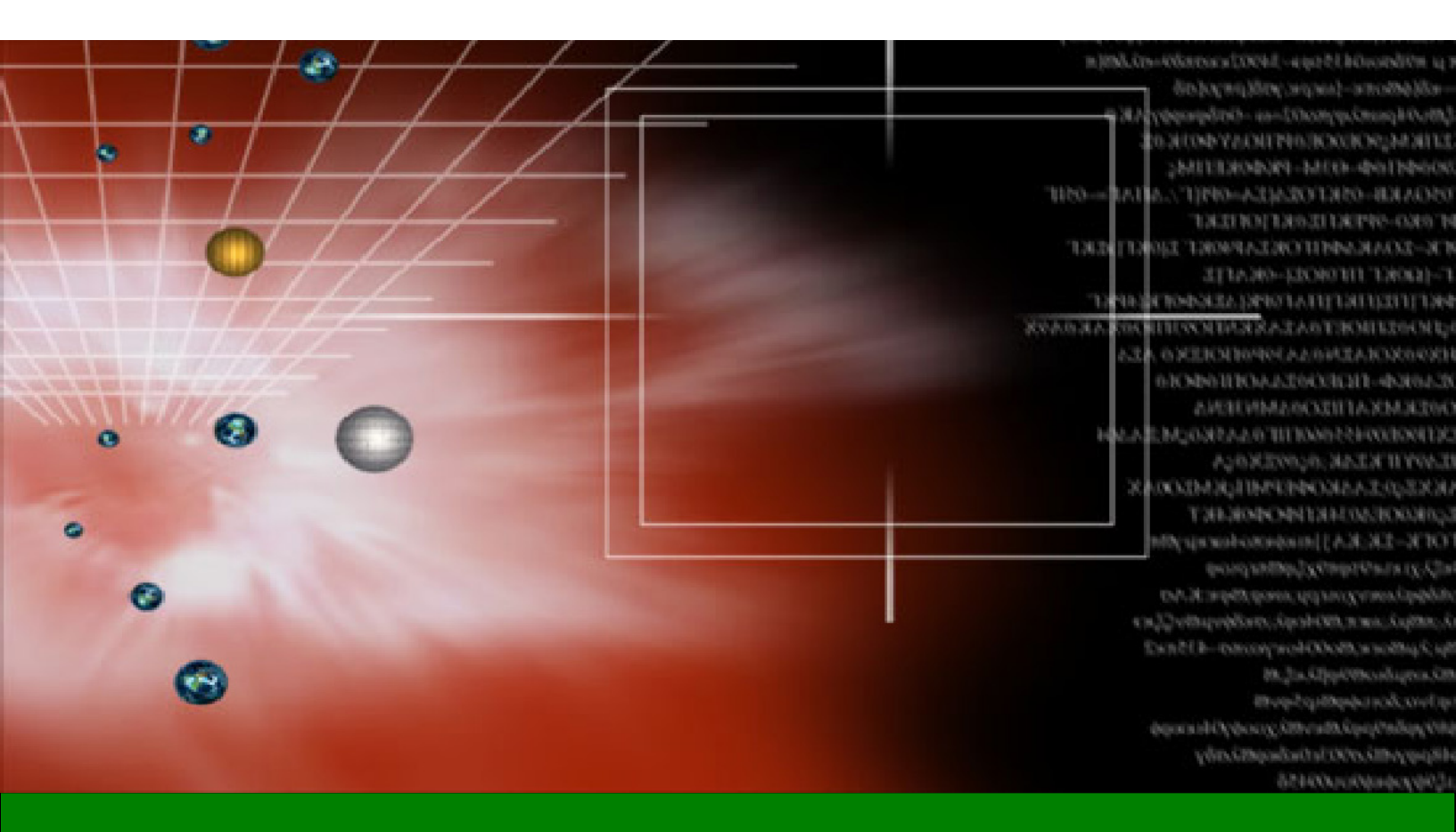

# **User Manual**

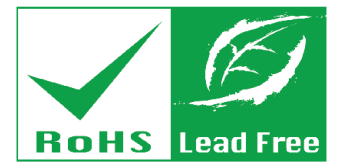

Rev. 1.00 – December 18, 2018

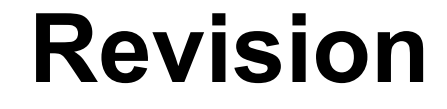

| Date              | Version | Changes         |
|-------------------|---------|-----------------|
| December 18, 2018 | 1.00    | Initial release |

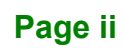

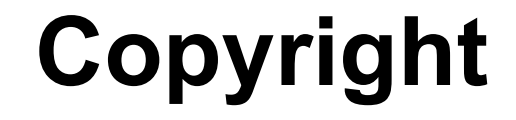

Integration Corp.

#### **COPYRIGHT NOTICE**

The information in this document is subject to change without prior notice in order to improve reliability, design and function and does not represent a commitment on the part of the manufacturer.

In no event will the manufacturer be liable for direct, indirect, special, incidental, or consequential damages arising out of the use or inability to use the product or documentation, even if advised of the possibility of such damages.

This document contains proprietary information protected by copyright. All rights are reserved. No part of this manual may be reproduced by any mechanical, electronic, or other means in any form without prior written permission of the manufacturer.

#### TRADEMARKS

All registered trademarks and product names mentioned herein are used for identification purposes only and may be trademarks and/or registered trademarks of their respective owners.

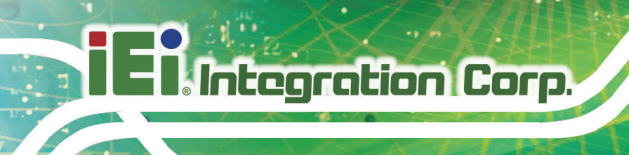

# **Table of Contents**

| 1 RAID 5 SETUP IN WINDOWS 10  | . 1 |
|-------------------------------|-----|
| 2 RAID 10 SETUP IN WINDOWS 10 | . 8 |

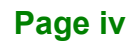

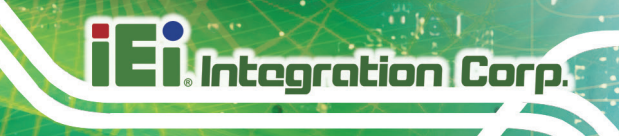

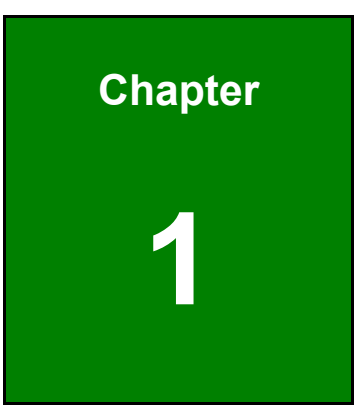

# RAID 5 Setup in Windows 10

At least three drives are required to create a RAID 5 disk array.

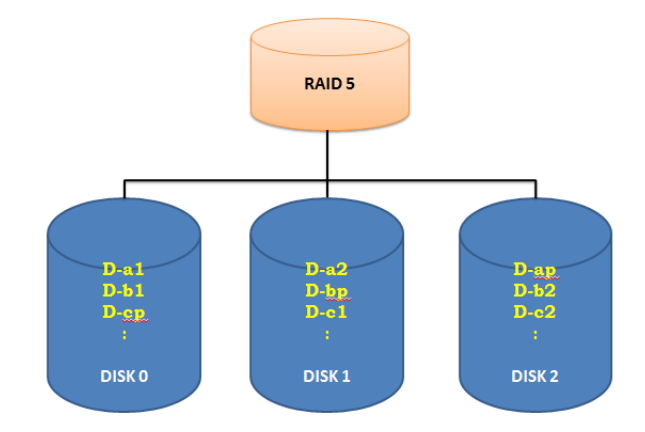

| 📅 Disk Managem       | ent               |            |                   |                   |            |          | -      | ×        |
|----------------------|-------------------|------------|-------------------|-------------------|------------|----------|--------|----------|
| File Action Vie      | ew Help           |            |                   |                   |            |          |        |          |
| 🔶 🏟 🛛 📰 🛛 🔽          |                   |            |                   |                   |            |          |        |          |
| Volume               | Layout            | Туре       | File System       | Status            | Capacity   | Free Spa | % Free |          |
| 💻 (C:)               | Simple            | Basic      | NTFS              | Healthy (B        | 14.42 GB   | 2.63 GB  | 18 %   |          |
| - System Reserved    | I Simple          | Basic      | NTFS              | Healthy (S        | 500 MB     | 172 MB   | 34 %   |          |
| - Disk 0             |                   |            |                   |                   |            |          |        | <b>^</b> |
| Basic                |                   |            |                   |                   |            |          |        |          |
| 3725.90 GB<br>Online | 3725.90 GB        |            |                   |                   |            |          |        |          |
| onnie                | Unanocated        |            |                   |                   |            |          |        |          |
| -                    |                   |            |                   |                   |            |          |        |          |
| Basic                |                   |            |                   |                   |            |          |        |          |
| 3725.90 GB           | 3725.90 GB        |            |                   |                   |            |          |        |          |
| Online               | Unallocated       |            |                   |                   |            |          |        |          |
|                      | 1                 |            |                   |                   |            |          |        |          |
| - Disk 2             |                   |            |                   |                   |            |          |        |          |
| 3725.90 GB           | 3725.90 GB        |            |                   |                   |            |          |        |          |
| Online               | Unallocated       |            |                   |                   |            |          |        |          |
|                      |                   |            |                   |                   |            |          |        |          |
| - Disk 3             |                   |            |                   |                   |            |          |        |          |
| Basic<br>2725 00 GP  | 3735 00 CD        |            |                   |                   |            |          |        |          |
| Online               | Unallocated       |            |                   |                   |            |          |        |          |
|                      |                   |            |                   |                   |            |          |        |          |
| = Disk 4             |                   |            |                   |                   |            |          |        |          |
| Basic                | System Reserved   | ł          | (C:)              |                   |            |          |        |          |
| 14.91 GB<br>Online   | 500 MB NTFS       | Active Dr  | 14.42 GB NTFS     | an File Crach (   | Duman Drin |          |        |          |
| onnic                | Healthy (System,  | ACTIVE, PI | Healthy (DOOL, Pa | ige rile, Crash i | Dump, Prin |          |        |          |
|                      |                   | P          |                   |                   |            |          |        | ~        |
| Unallocated          | Primary partition |            |                   |                   |            |          |        |          |
|                      |                   |            |                   |                   |            |          |        |          |

Follow the steps below to setup RAID 5 in Windows 10:

Step 1: Start "Storage Spaces" from "Control Panel".

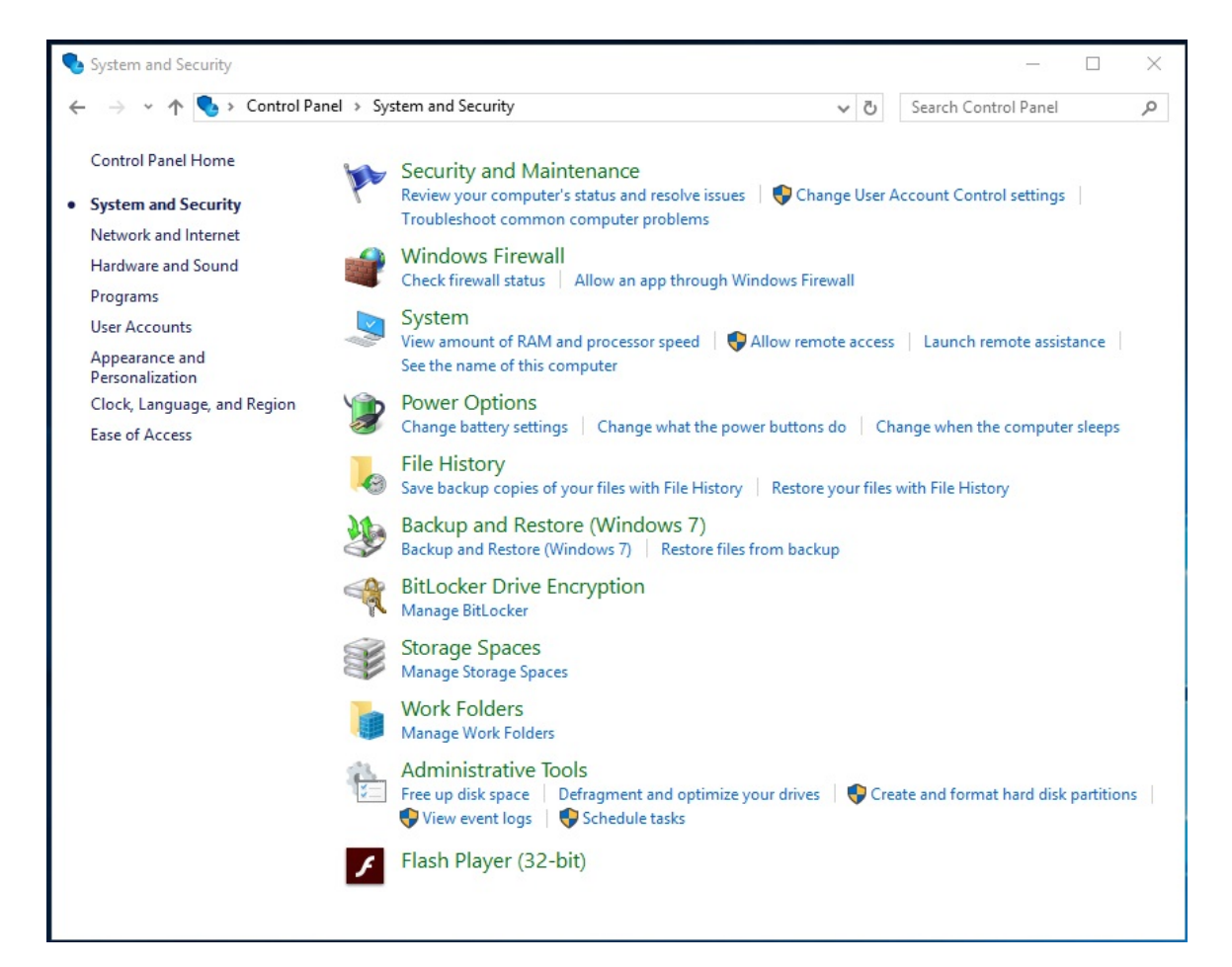

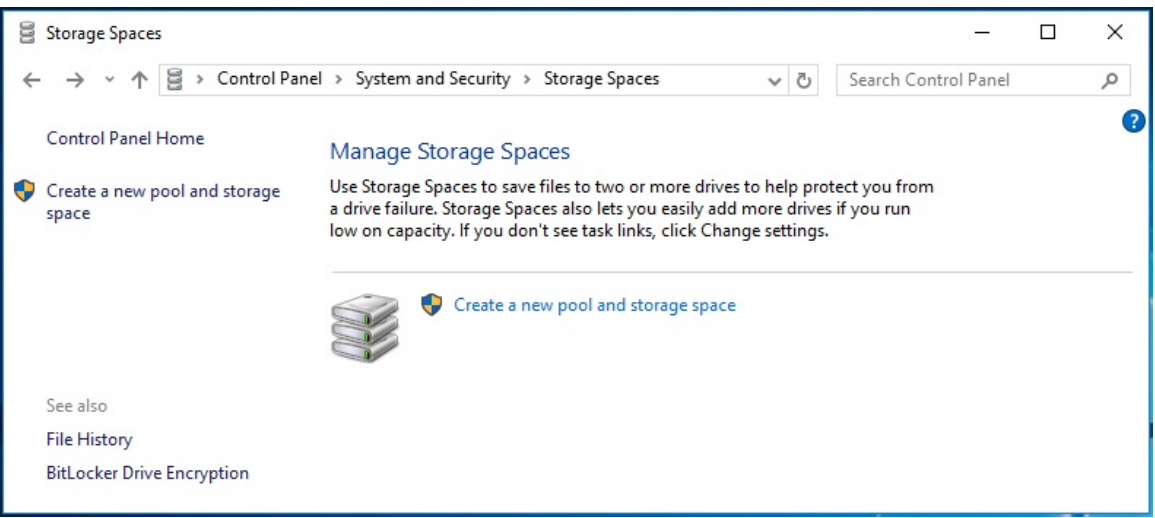

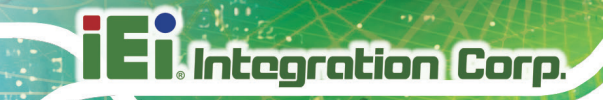

**Step 2:** Click "Create a new pool and storage space".

**Step 3:** Select three drives and click "Create pool".

| Create a storage pool | I                  |                                                    |                      |             |               | a.—.a    | × |
|-----------------------|--------------------|----------------------------------------------------|----------------------|-------------|---------------|----------|---|
| ← → • ↑ 🖁 «           | System and Securit | y → Storage Spaces → Cr                            | reate a storage pool | 5 ∨         | Search Contro | ol Panel | P |
| 5                     | Select drives to   | create a storage pool                              |                      |             |               |          |   |
| _                     | Unformatted        | drives                                             |                      |             | $\odot$       |          |   |
|                       | -                  | ST4000VN008-2DR166<br>Attached via SATA<br>3.63 TB | Disk 3               |             |               |          |   |
|                       |                    | ST4000VN008-2DR166<br>Attached via SATA<br>3.63 TB | Disk 0               |             |               |          |   |
|                       |                    | ST4000VN008-2DR166<br>Attached via SATA<br>3.63 TB | Disk 2               |             |               |          |   |
|                       |                    | ST4000VN008-2DR166<br>Attached via SATA<br>3.63 TB | Disk 1               |             |               |          |   |
| L                     |                    |                                                    |                      |             |               |          |   |
|                       |                    |                                                    |                      | Create pool | Cancel        |          |   |

- **Step 4:** Select "Parity" for "Resiliency type".
- **Step 5:** Label the new storage space as something like RAID5.
- Step 6: Click "Create storage space".

| $\rightarrow$ Y T 1 | 🗧 « System and Security > Stora                                                                 | ge Spaces → Crea                        | te a storage space                                   | ٽ v                  | Search Contr | rol Panel |  |
|---------------------|-------------------------------------------------------------------------------------------------|-----------------------------------------|------------------------------------------------------|----------------------|--------------|-----------|--|
|                     | Enter a name, resiliency                                                                        | type, and size                          | for the storage spa                                  | се                   |              |           |  |
|                     | Name and drive letter                                                                           |                                         |                                                      |                      |              | 2         |  |
|                     | Name:                                                                                           | RAID5                                   |                                                      |                      |              |           |  |
|                     | Drive letter:                                                                                   | D: ~                                    |                                                      |                      |              |           |  |
|                     | File system:                                                                                    | NTFS $ \sim $                           |                                                      |                      |              |           |  |
|                     | Resiliency                                                                                      |                                         |                                                      |                      |              | 2         |  |
|                     | Resiliency type:                                                                                | Parity                                  | ~                                                    |                      |              |           |  |
|                     | <ul> <li>A parity storage space writ<br/>drive failure. A parity stora</li> <li>Size</li> </ul> | tes your data with<br>ge space requires | parity information, helpir<br>at least three drives. | ng to protect you fr | rom a single | _         |  |
|                     | Total pool capacity:                                                                            | 10.9                                    | ТВ                                                   |                      |              |           |  |
|                     | Available pool capacity:                                                                        | 10.9                                    | тв                                                   |                      |              |           |  |
|                     | Size (maximum):                                                                                 | 7.27                                    | TB 🗸                                                 |                      |              |           |  |
|                     | Including resiliency:                                                                           | 10.9                                    | ТВ                                                   |                      |              |           |  |
|                     | <ol> <li>A storage space can be lar</li> </ol>                                                  | ger than the amou                       | int of available capacity in<br>ore drives.          | n the storage pool.  | When you run |           |  |
|                     | low on capacity in the poo                                                                      | n, you can add me                       |                                                      |                      |              |           |  |

Page 5

# El Integration Corp.

#### RAID 5 and RAID 10 Setup in Windows 10

**Step 7:** The result after successful creation of storage space RAID 5 will be shown.

| → * ↑ 🗄 > Control Par              | el > System and Se                                               | curity > Storage Spaces                                                                                      | ٽ ~                                                                         | Search Control Panel                                                           |
|------------------------------------|------------------------------------------------------------------|----------------------------------------------------------------------------------------------------|-----------------------------------------------------------------------------|--------------------------------------------------------------------------------|
| ontrol Panel Home                  | Manage Stora                                                     | ge Spaces                                                                                                    |                                                                             |                                                                                |
| eate a new pool and storage<br>ace | Use Storage Space<br>drive failure. Stora<br>capacity. If you do | es to save files to two or more d<br>ge Spaces also lets you easily a<br>n't see task links, click Change    | lrives to help protect you fro<br>dd more drives if you run lo<br>settings. | om a ow on Change settings                                                     |
|                                    | Storage                                                          | pool                                                                                                    |                                                                             | ок 🔗                                                                           |
|                                    | Using 4.25 GB c                                                  | of 10.9 TB pool capacity                                                                                     |                                                                             | Create a storage<br>space<br>Add drives<br>Rename pool<br>Optimize drive usage |
|                                    | ✓ Storage sp                                                     | paces                                                                                                    |                                                                             |                                                                                |
|                                    | ~                                                                | RAID5 (D:)<br>Parity<br>7.26 TB<br>Using 3.00 GB pool capacity                                               | 🕢 ок                                                                        | View files<br>Change<br>Delete                                                 |
|                                    | ✓ Physical c                                                     | drives                                                                                                    |                                                                             |                                                                                |
|                                    | ~                                                                | ST4000VN008-2DR166<br>SN: ZDH1NYDL<br>Attached via SATA<br>0.04 % used<br>Providing 3.63 TB pool<br>capacity | 💿 ок                                                                        | Rename                                                                         |
|                                    | Ŷ                                                                | ST4000VN008-2DR166<br>SN: ZGY053E5<br>Attached via SATA<br>0.05 % used<br>Providing 3.63 TB pool<br>capacity | 🕑 ок                                                                        | Rename                                                                         |
| e also                             | ~                                                                | ST4000VN008-2DR166<br>SN: ZGV04AL5<br>Attached via SATA<br>0.05 % used<br>Providing 3.63 TB pool<br>capacity | 🕑 ок                                                                        | Rename                                                                         |

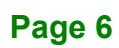

| 📅 Disk Managen                                 | nent                                                     |                             |                                                  |                   |            |          | -      | × |
|------------------------------------------------|----------------------------------------------------------|-----------------------------|--------------------------------------------------|-------------------|------------|----------|--------|---|
| File Action V                                  | iew Help                                                 |                             |                                                  |                   |            |          |        |   |
| 🗢 🔿   📰   🙎                                    | 🗖 🖉 🖛 🗙 🛛                                                | 2 🔒 🔎                       | 5                                                |                   |            |          |        |   |
| Volume                                         | Layout                                                   | Туре                        | File System                                      | Status            | Capacity   | Free Spa | % Free |   |
| 📼 (C:)                                         | Simple                                                   | Basic                       | NTFS                                             | Healthy (B        | 14.42 GB   | 2.63 GB  | 18 %   |   |
| RAID5 (D:)                                     | Simple                                                   | Basic                       | NTFS                                             | Healthy (P        | 7444.37 GB | 7443.97  | 100 %  |   |
| 📼 System Reserve                               | d Simple                                                 | Basic                       | NTFS                                             | Healthy (S        | 500 MB     | 172 MB   | 34 %   |   |
|                                                | i.                                                       |                             |                                                  |                   |            |          |        |   |
| <b>Disk 3</b><br>Basic<br>3725.90 GB<br>Online | 3725.90 GB<br>Unallocated                                |                             |                                                  |                   |            |          |        |   |
| <b>— Disk 4</b><br>Basic<br>14.91 GB<br>Online | System Reserv<br>500 MB NTFS<br>Healthy (System          | r <b>ed</b><br>n, Active, P | <b>(C:)</b><br>14.42 GB NTFS<br>Healthy (Boot, P | age File, Crash I | Dump, Prir |          |        |   |
| <b>Disk 5</b><br>Basic<br>7444.38 GB<br>Online | ( <b>RAID5 (D:)</b><br>7444.37 GB NTF<br>Healthy (Primar | S<br>ry Partition)          |                                                  |                   |            |          |        |   |
| Unallocated                                    | Primary partition                                        |                             |                                                  |                   |            |          |        |   |

F

Integration Corp.

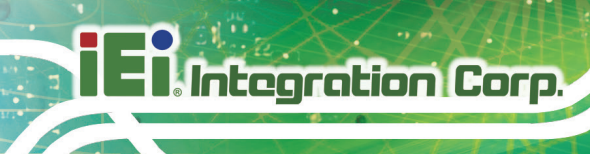

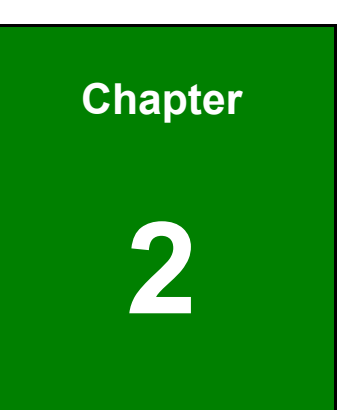

# RAID 10 Setup in Windows 10

At least four drives are required to create a RAID 10 disk array.

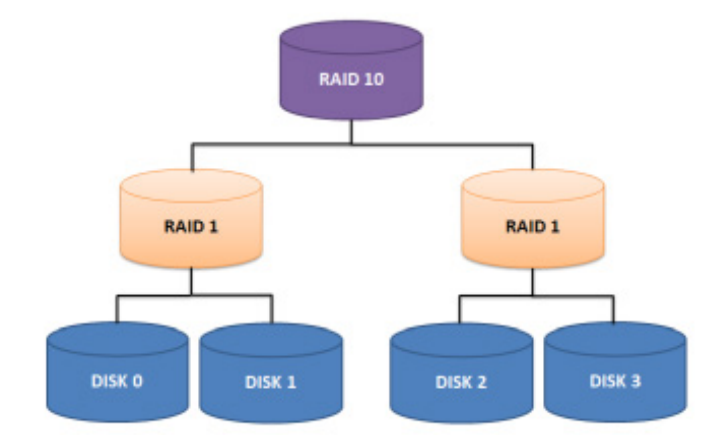

| 📅 Disk Managem                                 | ient                                                    |                            |                                                  |                          |                    |                   | -            |   | × |
|------------------------------------------------|---------------------------------------------------------|----------------------------|--------------------------------------------------|--------------------------|--------------------|-------------------|--------------|---|---|
| File Action Vi                                 | ew Help                                                 |                            |                                                  |                          |                    |                   |              |   |   |
| 🌩 🖬 🛛                                          |                                                         |                            |                                                  |                          |                    |                   |              |   |   |
| Volume                                         | Layout                                                  | Туре                       | File System                                      | Status                   | Capacity           | Free Spa          | % Free       |   |   |
| - (C:)<br>System Reserved                      | Simple<br>J Simple                                      | Basic<br>Basic             | NTFS<br>NTFS                                     | Healthy (B<br>Healthy (S | 14.42 GB<br>500 MB | 2.63 GB<br>172 MB | 18 %<br>34 % |   |   |
| <b>Disk 0</b><br>Basic<br>3725.90 GB<br>Online | 3725.90 GB<br>Unallocated                               |                            |                                                  |                          |                    |                   |              |   |   |
| <b>Disk 1</b><br>Basic<br>3725.90 GB<br>Online | 3725.90 GB<br>Unallocated                               |                            |                                                  |                          |                    |                   |              |   |   |
| Disk 2<br>Basic<br>3725.90 GB<br>Online        | 3725.90 GB<br>Unallocated                               |                            |                                                  |                          |                    |                   |              |   |   |
| <b>Disk 3</b><br>Basic<br>3725.90 GB<br>Online | 3725.90 GB<br>Unallocated                               |                            |                                                  |                          |                    |                   |              |   |   |
| <b>Disk 4</b><br>Basic<br>14.91 GB<br>Online   | <b>System Reserve</b><br>500 MB NTFS<br>Healthy (System | e <b>d</b><br>, Active, Pı | <b>(C:)</b><br>14.42 GB NTFS<br>Healthy (Boot, F | Page File, Crash         | Dump, Prin         |                   |              |   |   |
| Unallocated                                    | Primary partition                                       |                            |                                                  |                          |                    |                   |              | 1 | ~ |

Follow the steps below to setup RAID 10 in Windows 10:

Step 1: Start "Storage Spaces" from "Control Panel".

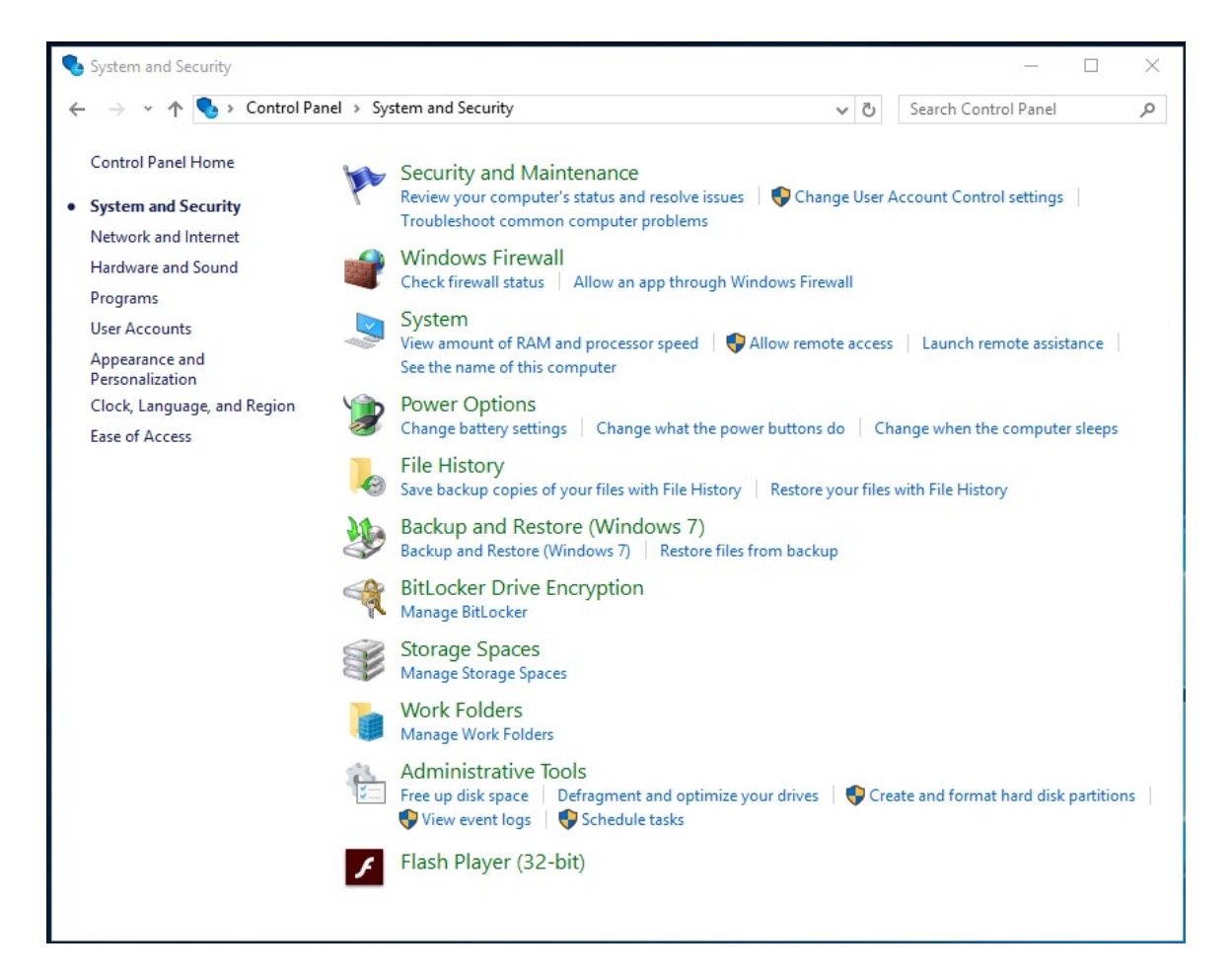

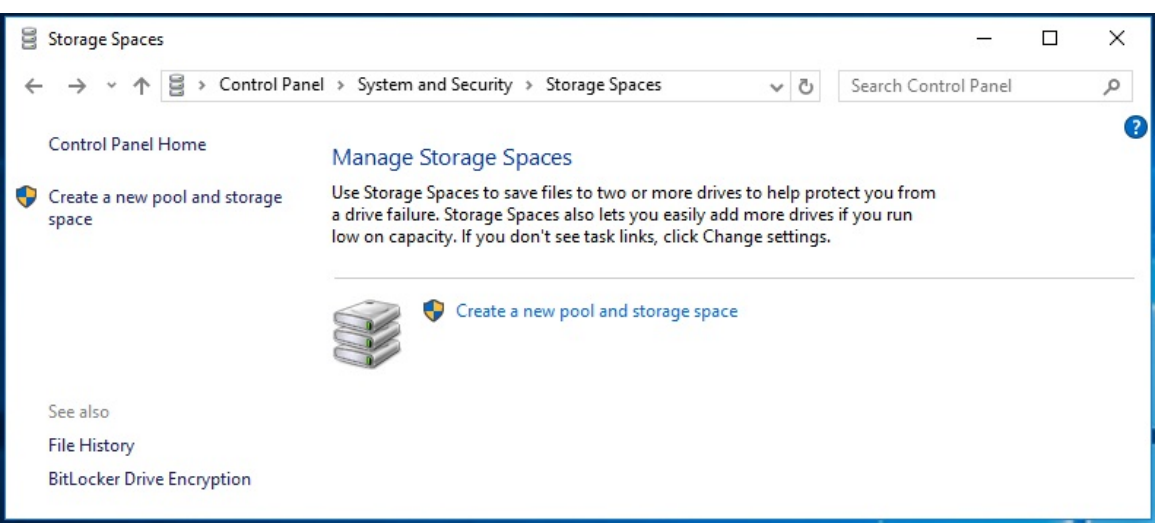

**Step 2:** Click "Create a new pool and storage space".

**Step 3:** Select two drives and click "Create pool" for the first RADI 1 (mirror):

| Create a storage pool     |                                                    |        |                  |          | × |
|---------------------------|----------------------------------------------------|--------|------------------|----------|---|
| ← → × ↑ 🛢 « Storage Space | ces > Create a storage poo                         | 1      | ✓ ♂ Search Contr | ol Panel | P |
| Select drives to          | create a storage pool                              |        |                  |          |   |
| Unformatted               | drives                                             |        |                  | $\odot$  |   |
|                           | ST4000VN008-2DR166<br>Attached via SATA<br>3.63 TB | Disk 3 |                  |          |   |
|                           | ST4000VN008-2DR166<br>Attached via SATA<br>3.63 TB | Disk 0 |                  |          |   |
| □ 🥪                       | ST4000VN008-2DR166<br>Attached via SATA<br>3.63 TB | Disk 2 |                  |          |   |
|                           | ST4000VN008-2DR166<br>Attached via SATA<br>3.63 TB | Disk 1 |                  |          |   |
|                           |                                                    |        |                  |          |   |
|                           |                                                    |        | Create pool Can  | cel      |   |

Page 11

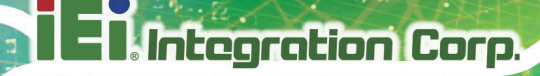

- **Step 4:** Select "Two-way mirror" for "Resiliency type".
- **Step 5:** Label the new storage space as something like Mirror1 so you can find it later.
- **Step 6:** Click "Create storage space".

| Create a storage space                                                                                |                                                |                                                 |                             |                  | — C     | x c |
|----------------------------------------------------------------------------------------------------|------------------------------------------------|-------------------------------------------------|-----------------------------|------------------|---------|-----|
| $\leftarrow$ $\rightarrow$ $\checkmark$ $\uparrow$ $\blacksquare$ « Storage Spaces $\Rightarrow$ Crea | te a storage space                             |                                                 | √ Ū                         | Search Contro    | l Panel | م   |
| Enter a name, resiliency                                                                              | type, and size fo                              | or the storage s                                | pace                        |                  |         |     |
| Name and drive letter                                                                                 |                                                |                                                 |                             |                  |         |     |
| Name:                                                                                                 | Mirror1                                        |                                                 |                             |                  |         |     |
| Drive letter:                                                                                         | D: ~                                           |                                                 |                             |                  |         |     |
| File system:                                                                                          | NTFS $\sim$                                    |                                                 |                             |                  |         |     |
| Resiliency                                                                                            |                                                |                                                 |                             |                  |         |     |
| Resiliency type:                                                                                      | Two-way mirror                                 | r ) ~                                           |                             |                  |         |     |
| A two-way mirror storage<br>drive failure. A two-way m                                                | space writes two cop<br>irror storage space re | pies of your data, he<br>equires at least two o | lping to protect<br>drives. | you from a singl | e       |     |
| Size                                                                                                  |                                                |                                                 |                             |                  |         |     |
| Total pool capacity:                                                                                  | 7.27                                           | ТВ                                              |                             |                  |         |     |
| Available pool capacity:                                                                              | 7.27                                           | ТВ                                              |                             |                  |         |     |
| Size (maximum):                                                                                       | 3.63                                           | TB ~                                            |                             |                  |         |     |
| Including resiliency:                                                                                 | 7.25                                           | ТВ                                              |                             |                  |         |     |
| i A storage space can be lar<br>low on capacity in the poo                                            | ger than the amount<br>I, you can add more     | t of available capacit<br>drives.               | y in the storage            | pool. When you   | run     |     |
|                                                                                                    |                                                | C                                               | reate storage spa           | ce Canc          | el      |     |

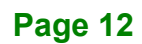

**Step 7:** The result after successful creation of storage space Mirror1 will be shown:

| Storage Spaces                         |                                                                                                    | - 🗆 X                                                                             |
|----------------------------------------|----------------------------------------------------------------------------------------------------|-----------------------------------------------------------------------------------|
| ← → ∽ ↑ 🗄 > Control Pan                | el > System and Security > Storage Spaces 🗸 🗸                                                                                                    | Search Control Panel                                                              |
| Control Panel Home                     | Manage Storage Spaces                                                                                                    |                                                                                   |
| Create a new pool and storage<br>space | Use Storage Spaces to save files to two or more drives to help pro<br>a drive failure. Storage Spaces also lets you easily add more drives<br>low on capacity. If you don't see task links, click Change settings. | tect you from<br>s if you run<br>Change settings                                  |
|                                        | Storage pool                                                                                                    | ок 🔗                                                                              |
|                                        | Using 3.00 GB of 7.27 TB pool capacity                                                                                                    | Create a storage<br>space<br>Add drives<br>Rename pool<br>Optimize drive<br>usage |
|                                        | ✓ Storage spaces                                                                                                    |                                                                                   |
|                                        | Mirror1 (D:)<br>Two-way mirror<br>3.62 TB<br>Using 2.00 GB pool capacity                                                                                                    | View files<br>Change<br>Delete                                                    |
|                                        | Physical drives                                                                                                    |                                                                                   |
|                                        | ST4000VN008-2DR166 OK<br>SN: ZDH1NYDL<br>Attached via SATA<br>0.05 % used<br>Providing 3.63 TB pool<br>capacity                                                                                                    | Rename                                                                            |
| See also                               | ST4000VN008-2DR166 OK<br>SN: ZGY04AL5<br>Attached via SATA<br>0.05 % used<br>Providing 3.63 TB pool<br>capacity                                                                                                    | Rename                                                                            |
| File History                           |                                                                                                    |                                                                                   |
| BitLocker Drive Encryption             |                                                                                                    |                                                                                   |

Page 13

# El Integration Corp.

## RAID 5 and RAID 10 Setup in Windows 10

**Step 8:** Now click "Create a new pool and storage space" to create the second RAID 1:

| <ul> <li>← → · ↑</li></ul>                                                                               | tem and Security → Storage Spaces<br>Ige Storage Spaces<br>prage Spaces to save files to two or more drives to hel | v ♂ Search Control Panel >                                                     |
|----------------------------------------------------------------------------------------------------|----------------------------------------------------------------------------------------------------|--------------------------------------------------------------------------------|
| Control Panel Home Mana<br>Create a new pool and storage<br>space Use Sto<br>drive fa<br>capacit<br>Usin | nge Storage Spaces<br>prage Spaces to save files to two or more drives to hel                                      |                                                                                |
| Create a new pool and storage<br>space                                                                   | prage Spaces to save files to two or more drives to hel                                                            |                                                                                |
| Usin                                                                                                    | mure, scorage spaces also lets you easily add more di<br>y, If you don't see task links, click Change settings.    | p protect you from a rives if you run low on Change settings                   |
| Usin                                                                                                    | Pool1                                                                                                    | ок 💮                                                                           |
| ~                                                                                                    | g 3.00 GB of 7.27 TB pool capacity                                                                                 | Create a storage<br>space<br>Add drives<br>Rename pool<br>Optimize drive usage |
|                                                                                                    | Storage spaces                                                                                                    |                                                                                |
|                                                                                                    | Mirror1 (D:)<br>Two-way mirror<br>3.62 TB<br>Using 2.00 GB pool capacity                                           | View files<br>Change<br>Delete                                                 |
| *                                                                                                    | Physical drives                                                                                                    |                                                                                |
|                                                                                                    | ST4000VN008-2DR166<br>SN: ZDH1NYDL<br>Attached via SATA<br>0.05 % used<br>Providing 3.63 TB pool<br>capacity       | Rename                                                                         |
| See also                                                                                                 | ST4000VN008-2DR166<br>SN: ZGV04AL5<br>Attached via SATA<br>0.05 % used<br>Providing 3.63 TB pool<br>canacity       | Rename                                                                         |
| File History                                                                                             | copucity                                                                                                    |                                                                                |

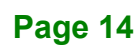

**Step 9:** Repeat the steps with the remaining two drives to create Mirror2:

| Create a storage pool         |                                                                                                    |                            |                                                                                                    |                                                                      |    |   |
|-------------------------------|----------------------------------------------------------------------------------------------------|----------------------------|----------------------------------------------------------------------------------------------------|----------------------------------------------------------------------|----|---|
| > × 🛧 🛢 « System ar           | nd Security > Storage Spaces > Create a storage pool                                                                                                    | ٽ ~                        | Search Contr                                                                                                    | ol Panel                                                             |    |   |
| Select dr                     | ives to create a storage pool                                                                                                    |                            |                                                                                                    |                                                                      |    |   |
| Select un                     | ives to create a storage poor                                                                                                    |                            |                                                                                                    | -                                                                    |    |   |
| Unform                        | natted drives                                                                                                    |                            | $\bigcirc$                                                                                                    |                                                                      |    |   |
|                               |                                                                                                    |                            |                                                                                                    |                                                                      |    |   |
|                               | Attached via SATA<br>3.63 TB                                                                                                    |                            |                                                                                                    |                                                                      |    |   |
|                               | ST4000VN008-2DR166 Disk 2                                                                                                    |                            |                                                                                                    |                                                                      |    |   |
|                               | Attached via SATA<br>3.63 TB                                                                                                    |                            |                                                                                                    |                                                                      |    |   |
|                               |                                                                                                    |                            |                                                                                                    |                                                                      |    |   |
|                               |                                                                                                    |                            |                                                                                                    |                                                                      |    |   |
|                               |                                                                                                    | Create pool                | Cancel                                                                                                    | ]                                                                    |    |   |
|                               |                                                                                                    |                            |                                                                                                    |                                                                      |    | _ |
| Storage Spaces                |                                                                                                    |                            | -                                                                                                    | - C                                                                  | ]  | × |
| - → · ↑ 👌 > Control Pa        | nel > System and Security > Storage Spaces                                                                                                    | v Ö S                      | Search Control P                                                                                                    | anel                                                                 | ,  | ρ |
| Control Panel Home            | Manage Storage Spaces                                                                                                    |                            |                                                                                                    |                                                                      |    | - |
| Create a new pool and storage | Use Storage Spaces to save files to two or more drives to                                                                                                    | help protect you from a    |                                                                                                    |                                                                      |    |   |
| space                         | drive failure. Storage Spaces also lets you easily add mor                                                                                                    | e drives if you run low or | n Char                                                                                                    |                                                                      |    |   |
|                               | capacity. If you don't see task links, click Change setting                                                                                                    | 5.                         | Char                                                                                                    | nge setting                                                          | gs |   |
|                               |                                                                                                    |                            |                                                                                                    |                                                                      |    |   |
|                               |                                                                                                    |                            |                                                                                                    |                                                                      |    |   |
|                               |                                                                                                    |                            |                                                                                                    |                                                                      |    |   |
|                               | Pool1                                                                                                    |                            |                                                                                                    | ок 🔗                                                                 | )  |   |
|                               | Pool1                                                                                                    |                            | Create a sto                                                                                                    | OK 🙆                                                                 | )  |   |
|                               | Pool1<br>Using 3.00 GB of 7.27 TB pool capacity                                                                                                    |                            | Create a sto<br>space                                                                                                    | OK 🙆                                                                 | )  |   |
|                               | Pool1<br>Using 3.00 GB of 7.27 TB pool capacity                                                                                                    |                            | Create a sto<br>space<br>Add drives<br>Rename po                                                                                                    | OK 🔿<br>orage                                                        | )  |   |
|                               | Pool1<br>Using 3.00 GB of 7.27 TB pool capacity                                                                                                    |                            | Create a sto<br>space<br>Add drives<br>Rename po<br>Optimize d                                                                                                    | OK 🔿<br>prage<br>pol<br>rive usage                                   | )  |   |
|                               | Pool1 Using 3.00 GB of 7.27 TB pool capacity Storage spaces                                                                                                    |                            | Create a sto<br>space<br>Add drives<br>Rename po<br>Optimize d                                                                                                    | OK<br>orage<br>ool<br>rive usage                                     |    |   |
|                               | Pool1 Using 3.00 GB of 7.27 TB pool capacity Storage spaces                                                                                                    |                            | Create a sto<br>space<br>Add drives<br>Rename po<br>Optimize d                                                                                                    | OK C<br>orage<br>ol<br>rive usage                                    |    |   |
|                               | Pool1 Using 3.00 GB of 7.27 TB pool capacity  Storage spaces Mirror1 (D:) Vorume mirror                                                                                                    | к                          | Create a sto<br>space<br>Add drives<br>Rename po<br>Optimize d<br>View files<br>Change                                                                                                    | OK 🔗                                                                 |    |   |
|                               | Pool1         Using 3.00 GB of 7.27 TB pool capacity         ✓ Storage spaces         Mirror1 (D:)<br>Two-way mirror<br>3.62 TB                                                                                                    | К                          | Create a sto<br>space<br>Add drives<br>Rename po<br>Optimize d<br>View files<br>Change<br>Delete                                                                                                    | OK 🦳                                                                 |    |   |
|                               | Pool1         Using 3.00 GB of 7.27 TB pool capacity         Storage spaces         Mirror1 (D:)         Two-way mirror         3.62 TB         Using 2.00 GB pool capacity                                                                                                    | К                          | Create a sto<br>space<br>Add drives<br>Rename po<br>Optimize d<br>View files<br>Change<br>Delete                                                                                                    | OK (A)<br>prage<br>nol<br>rive usage                                 |    |   |
|                               | Pool1         Using 3.00 GB of 7.27 TB pool capacity         Storage spaces         Mirror1 (D:)<br>Two-way mirror<br>3.62 TB<br>Using 2.00 GB pool capacity         Physical drives                                                                                                    | Ж                          | Create a sto<br>space<br>Add drives<br>Rename po<br>Optimize d<br>Optimize d<br>View files<br>Change<br>Delete                                                                                       | OK<br>orage<br>ol<br>rive usage                                      |    |   |
|                               | Pool1         Using 3.00 GB of 7.27 TB pool capacity         Storage spaces         Storage spaces         Image: Storage space space s                           | К                          | Create a sto<br>space<br>Add drives<br>Rename po<br>Optimize d<br>View files<br>Change<br>Delete                                                                                                    | OK (A)<br>prage<br>nol<br>rive usage                                 |    |   |
|                               | Pool1         Using 3.00 GB of 7.27 TB pool capacity         ✓ Storage spaces         Mirror1 (D:)<br>Two-way mirror<br>3.62 TB<br>Using 2.00 GB pool capacity         ✓ Physical drives                                                                                                    | K                          | Create a sto<br>space<br>Add drives<br>Rename po<br>Optimize d<br>View files<br>Change<br>Delete                                                                                                    | OK (A)<br>prage<br>nol<br>rive usage                                 |    |   |
|                               | Pool1         Using 3.00 GB of 7.27 TB pool capacity         Storage spaces         Mirror1 (D:)<br>Two-way mirror<br>3.62 TB<br>Using 2.00 GB pool capacity         Physical drives                                                                                                    | K                          | Create a sto<br>space<br>Add drives<br>Rename po<br>Optimize d<br>View files<br>Change<br>Delete                                                                                                    | OK Orage                                                             |    |   |
|                               | Pool1         Using 3.00 GB of 7.27 TB pool capacity         Storage spaces         Mirror1 (D:)<br>Two-way mirror<br>3.62 TB<br>Using 2.00 GB pool capacity         Physical drives         Pool2         Using 3.00 GB of 7.27 TB pool capacity                                                                                                    | K                          | Create a sto<br>space<br>Add drives<br>Rename po<br>Optimize d<br>View files<br>Change<br>Delete<br>Create a sto<br>space<br>Add drives                                                              | OK Orage                                                             |    |   |
|                               | Pool1         Using 3.00 GB of 7.27 TB pool capacity         Storage spaces         Mirror1 (D:)<br>Two-way mirror<br>3.62 TB<br>Using 2.00 GB pool capacity         Physical drives                                                                                                    | K                          | Create a sto<br>space<br>Add drives<br>Rename po<br>Optimize d<br>View files<br>Change<br>Delete<br>Create a sto<br>space<br>Add drives<br>Rename po                                                 | OK<br>prage<br>ol<br>rive usage<br>OK<br>prage<br>prage              |    |   |
|                               | Pool1         Using 3.00 GB of 7.27 TB pool capacity         Storage spaces         Mirror1 (D:)<br>Two-way mirror<br>3.62 TB<br>Using 2.00 GB pool capacity         Physical drives                                                                                                    | K                          | Create a sto<br>space<br>Add drives<br>Rename po<br>Optimize d<br>View files<br>Change<br>Delete<br>Create a sto<br>space<br>Add drives<br>Rename po<br>Optimize d                                   | OK Orage                                                             |    |   |
|                               | Pool1         Using 3.00 GB of 7.27 TB pool capacity         Storage spaces         Image: Space space spac | K                          | Create a sto<br>space<br>Add drives<br>Rename po<br>Optimize d<br>View files<br>Change<br>Delete<br>Create a sto<br>space<br>Add drives<br>Rename po<br>Optimize d                                   | OK Orage                                                             |    |   |
|                               | Pool1         Using 3.00 GB of 7.27 TB pool capacity         Storage spaces         Mirror1 (D:)<br>Two-way mirror<br>3.62 TB<br>Using 2.00 GB pool capacity         Physical drives         Pool2         Using 3.00 GB of 7.27 TB pool capacity         Storage spaces                                                                                                    | K                          | Create a sto<br>space<br>Add drives<br>Rename po<br>Optimize d<br>View files<br>Change<br>Delete<br>Create a sto<br>space<br>Add drives<br>Rename po<br>Optimize d                                   | OK Orage                                                             |    |   |
|                               | Pool1         Using 3.00 GB of 7.27 TB pool capacity            ✓ Storage spaces             ✓ Mirror1 (D:)<br>✓ Morror 3.62 TB<br>Using 2.00 GB pool capacity             ✓ Physical drives             Pool2             Using 3.00 GB of 7.27 TB pool capacity             ✓ Storage spaces             Wirror2 (E:)                                                                                                    | К                          | Create a sto<br>space<br>Add drives<br>Rename po<br>Optimize d<br>View files<br>Change<br>Delete<br>Create a sto<br>space<br>Add drives<br>Rename po<br>Optimize d                                   | OK<br>prage<br>iol<br>rive usage<br>OK<br>prage<br>iol<br>rive usage |    |   |
|                               | Pool1         Using 3.00 GB of 7.27 TB pool capacity            ✓ Storage spaces             ✓ Mirror1 (D:)<br>✓ Yow-way mirror<br>3.62 TB<br>Using 2.00 GB pool capacity             Physical drives             Pool2             Using 3.00 GB of 7.27 TB pool capacity             Ving 3.00 GB of 7.27 TB pool capacity             Vsing 3.00 GB of 7.27 TB pool capacity             Vsing 3.00 GB of 7.27 TB pool capacity             Vsing 3.00 GB of 7.27 TB pool capacity                                                                                                    | К                          | Create a sto<br>space<br>Add drives<br>Rename po<br>Optimize d<br>View files<br>Change<br>Delete<br>Create a sto<br>space<br>Add drives<br>Rename po<br>Optimize d<br>View files<br>Change<br>Delete | OK<br>prage<br>iol<br>rive usage<br>OK<br>prage<br>iol<br>rive usage |    |   |
|                               | Pool1         Using 3.00 GB of 7.27 TB pool capacity         Storage spaces         Mirror1 (D:)         Worway mirror         3.62 TB         Using 2.00 GB pool capacity         Physical drives         Pool2         Using 3.00 GB of 7.27 TB pool capacity         Storage spaces         Mirror2 (E)         Two-way mirror         3.62 TB         Using 3.00 GB of 7.27 TB pool capacity                                                                                                    | К                          | Create a sto<br>space<br>Add drives<br>Rename po<br>Optimize d<br>View files<br>Change<br>Delete<br>Create a sto<br>space<br>Add drives<br>Rename po<br>Optimize d<br>View files<br>Change<br>Delete | OK<br>prage<br>iol<br>rive usage<br>OK<br>prage<br>iol<br>rive usage |    |   |
|                               | Pool1         Using 3.00 GB of 7.27 TB pool capacity         Storage spaces         Mirror1 (D:)         Worway mirror         3.62 TB         Using 2.00 GB pool capacity         Physical drives         Pool2         Using 3.00 GB of 7.27 TB pool capacity         Storage spaces         Mirror2 (E)         Two-way mirror         3.62 TB         Using 3.00 GB of 7.27 TB pool capacity                                                                                                    | К                          | Create a sto<br>space<br>Add drives<br>Rename po<br>Optimize d<br>View files<br>Change<br>Delete<br>Create a sto<br>space<br>Add drives<br>Rename po<br>Optimize d<br>View files<br>Change<br>Delete | OK<br>prage<br>iol<br>rive usage<br>OK<br>prage<br>iol<br>rive usage |    |   |
| See also                      | Pool1         Using 3.00 GB of 7.27 TB pool capacity         Storage spaces         Mirror1 (D:)         Worway mirror         3.62 TB         Using 2.00 GB pool capacity         Physical drives         Pool2         Using 3.00 GB of 7.27 TB pool capacity         Storage spaces         Mirror2 (E)         Two-way mirror         3.62 TB         Using 3.00 GB of 7.27 TB pool capacity         Storage spaces         Mirror2 (E)         Two-way mirror         3.62 TB         Using 2.00 GB pool capacity         > Physical drives                                                                                                    | К                          | Create a sto<br>space<br>Add drives<br>Rename po<br>Optimize d<br>View files<br>Change<br>Delete<br>Create a sto<br>space<br>Add drives<br>Rename po<br>Optimize d<br>View files<br>Change<br>Delete | OK Orage                                                             |    |   |

**Step 10:** To combine these two RAID 1 arrays (Mirror1 & Mirror2) into a RAID 0 array, we use Windows Disk Management. Start Disk Management:

| 📅 Disk Managem      | ient              |             |                  |                  |             |          | -      | ×    |
|---------------------|-------------------|-------------|------------------|------------------|-------------|----------|--------|------|
| File Action Vi      | ew Help           |             |                  |                  |             |          |        |      |
| 🗢 🄿 🗖 🛛             |                   |             |                  |                  |             |          |        |      |
| Volume              | Layout            | Туре        | File System      | Status           | Capacity    | Free Spa | % Free |      |
| 📼 (C:)              | Simple            | Basic       | NTFS             | Healthy (B       | 14.42 GB    | 2.63 GB  | 18 %   |      |
| - Mirror1 (D:)      | Simple            | Basic       | NTFS             | Healthy (P       | 3717.12 GB  | 3716.83  | 100 %  |      |
| - Mirror2 (E:)      | Simple            | Basic       | NTFS             | Healthy (P       | 3717.12 GB  | 3716.83  | 100 %  |      |
| 📼 System Reserved   | d Simple          | Basic       | NTFS             | Healthy (S       | 500 MB      | 172 MB   | 34 %   |      |
|                     |                   |             |                  |                  |             |          |        |      |
| = Disk 4            |                   |             |                  |                  |             |          |        |      |
| Basic               | System Reserve    | d           | (C:)             |                  |             |          |        |      |
| 14.91 GB            | 500 MB NTFS       |             | 14.42 GB NTFS    |                  |             |          |        |      |
| Online              | Healthy (System,  | Active, Pri | Healthy (Boot, F | Page File, Crash | Dump, Prima |          |        |      |
|                     | 1                 |             |                  |                  |             |          |        |      |
| Dick 5              |                   |             |                  |                  |             |          |        |      |
| Basic               | Mirror1 (D:)      |             |                  |                  |             |          |        | _    |
| 3717.13 GB          | 3717.12 GB NTFS   |             |                  |                  |             |          |        |      |
| Online              | Healthy (Primary  | Partition)  |                  |                  |             |          |        |      |
|                     |                   |             |                  |                  |             |          |        |      |
|                     |                   |             |                  |                  |             |          |        |      |
| - Disk 6            |                   |             |                  |                  |             |          |        | _    |
| Basic<br>2717 12 CP | Mirror2 (E:)      |             |                  |                  |             |          |        |      |
| Online              | 3/17.12 GB NTFS   | Partition)  |                  |                  |             |          |        |      |
|                     | ricality (Filling | Fartitiony  |                  |                  |             |          |        |      |
|                     | 1                 |             |                  |                  |             |          |        | <br> |
|                     |                   |             |                  |                  |             |          |        |      |
|                     |                   |             |                  |                  |             |          |        |      |
|                     | D                 |             |                  |                  |             |          |        |      |
|                     | Primary partition |             |                  |                  |             |          |        |      |
|                     |                   |             |                  |                  |             |          |        |      |

Page 16

**Step 11:** Delete the file systems on each disk.

**Step 12:** Right click on Mirror1 and select "Delete Volume".

| 📅 Disk Managem  | ient              |                |                  |                 |             |               |        |   | × |
|-----------------|-------------------|----------------|------------------|-----------------|-------------|---------------|--------|---|---|
| File Action Vi  | ew Help           |                |                  |                 |             |               |        |   |   |
| 🗢 🄿 🗖 🛛         | <b>F ×</b>        | 2 🔒 😼 🗉        |                  |                 |             |               |        |   |   |
| Volume          | Layout            | Туре           | File System      | Status          | Capacity    | Free Spa      | % Free |   |   |
| 💳 (C:)          | Simple            | Basic          | NTFS             | Healthy (B      | 14.42 GB    | 2.63 GB       | 18 %   |   |   |
| - Mirror1 (D:)  | Simple            | Basic          | NTFS             | Healthy (P      | 3717.12 GB  | 3716.83       | 100 %  |   |   |
| 🛲 Mirror2 (E:)  | Simple            | Basic          | NTFS             | Healthy (P      | 3717.12 GB  | 3716.83       | 100 %  |   |   |
| System Reserved | d Simple          | Basic          | NTFS             | Healthy (S      | 500 MB      | 172 MB        | 34 %   |   |   |
|                 |                   |                |                  |                 |             |               |        |   |   |
| - 014           |                   |                |                  |                 |             |               |        |   |   |
| Basic           | Sustam Pasan      | ad             | (C)              |                 |             |               |        |   |   |
| 14.91 GB        | 500 MB NTES       | eu             | 14.42 GB NTES    |                 |             |               |        |   |   |
| Online          | Healthy (System   | n, Active, Pri | Healthy (Boot, P | age File, Crash | Dump, Prima |               |        |   |   |
|                 |                   |                |                  | -               |             |               |        |   |   |
|                 |                   |                |                  |                 |             |               |        |   |   |
| - Disk 5        |                   |                |                  |                 |             |               |        |   |   |
| Basic           | Mirror1 (D:)      |                |                  |                 |             |               |        |   |   |
| Online          | 3717.12 GB NTF    | S ///////      |                  |                 | 0           |               |        |   |   |
| onnic           | Healthy (Primar   | y Partition)   |                  |                 | Open        |               |        |   |   |
|                 |                   |                |                  |                 | Explore     |               |        | E |   |
| - Disk 6        |                   |                |                  |                 | Mark Partit | ion as Active |        |   |   |
| Basic           | Mirror2 (E:)      |                |                  |                 | Change Dri  | un lattar and | Daths  |   |   |
| 3717.13 GB      | 3717.12 GB NTF    | S              |                  |                 | change Dh   | ve Letter and | Patris |   |   |
| Online          | Healthy (Primar   | y Partition)   |                  |                 | Format      |               |        |   |   |
|                 |                   |                |                  |                 | Extend Volu | ime           |        |   |   |
|                 |                   |                |                  |                 | Shrink Volu | me            |        | F |   |
|                 |                   |                |                  |                 | SHITIK VOIU | inc           |        |   |   |
|                 |                   |                |                  |                 | Add Mirror  |               |        |   |   |
| Unallocated     | Primary partition |                |                  |                 | Delete Volu | me            |        |   |   |
|                 |                   |                |                  |                 | Properties  |               |        |   |   |
|                 |                   |                |                  |                 | Help        |               |        |   |   |
|                 |                   |                |                  |                 |             |               |        |   |   |

Page 17

Step 13: Delete Mirror1:

| 📅 Disk Managem  | ent               |             |                  |                 |             |          | 1.00   |   | × |
|-----------------|-------------------|-------------|------------------|-----------------|-------------|----------|--------|---|---|
| File Action Vie | ew Help           |             |                  |                 |             |          |        |   |   |
|                 | 🖬 🗩 🗙 🗹           | 🔒 🔎 🗵       | ]                |                 |             |          |        |   |   |
| Volume          | Layout            | Туре        | File System      | Status          | Capacity    | Free Spa | % Free |   |   |
| 🚍 (C:)          | Simple            | Basic       | NTFS             | Healthy (B      | 14.42 GB    | 2.63 GB  | 18 %   |   |   |
| - Mirror2 (E:)  | Simple            | Basic       | NTFS             | Healthy (P      | 3717.12 GB  | 3716.83  | 100 %  |   |   |
| System Reserved | I Simple          | Basic       | NTFS             | Healthy (S      | 500 MB      | 172 MB   | 34 %   |   |   |
|                 |                   |             |                  |                 |             |          |        |   |   |
|                 |                   |             |                  |                 |             |          |        |   |   |
| = Disk 4        |                   |             |                  |                 |             |          |        |   |   |
| Basic           | System Reserved   | ł           | (C:)             |                 |             |          |        |   |   |
| 14.91 GB        | 500 MB NTFS       |             | 14.42 GB NTFS    |                 |             |          |        |   |   |
| Unline          | Healthy (System,  | Active, Pri | Healthy (Boot, P | age File, Crash | Dump, Prima |          |        |   |   |
|                 | 1                 |             |                  |                 |             |          |        |   |   |
| = Disk 5        |                   |             |                  |                 |             |          |        |   |   |
| Basic           |                   |             |                  |                 |             |          |        |   |   |
| 3717.13 GB      | 3717.12 GB        |             |                  |                 |             |          |        |   |   |
| Unine           | Unallocated       |             |                  |                 |             |          |        |   |   |
|                 |                   |             |                  |                 |             |          |        |   |   |
| - Disk 6        |                   |             |                  |                 |             |          |        |   |   |
| Basic           | Mirror2 (E:)      |             |                  |                 |             |          |        |   |   |
| 3717.13 GB      | 3717.12 GB NTFS   | D           |                  |                 |             |          |        |   |   |
| Onine           | Healthy (Primary) | Partition)  |                  |                 |             |          |        |   |   |
|                 | 1                 |             |                  |                 |             |          |        |   |   |
|                 |                   |             |                  |                 |             |          |        |   |   |
|                 |                   |             |                  |                 |             |          |        |   |   |
|                 | Primary partition |             |                  |                 |             |          |        |   |   |
| Shanocated      |                   |             |                  |                 |             |          |        | 1 |   |
|                 |                   |             |                  |                 |             |          |        |   |   |

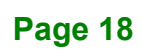

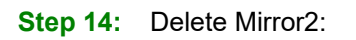

| 📅 Disk Managem                                                                                                    | ent                       |             |                  |                 |             |          | _      |   | × |
|----------------------------------------------------------------------------------------------------|---------------------------|-------------|------------------|-----------------|-------------|----------|--------|---|---|
| File Action Vie                                                                                                    | ew Help                   |             |                  |                 |             |          |        |   |   |
| In Internet in Internet in Int | <b>F</b> 🔎 🖾              |             |                  |                 |             |          |        |   |   |
| Volume                                                                                                    | Layout                    | Туре        | File System      | Status          | Capacity    | Free Spa | % Free |   |   |
| 🕳 (C:)                                                                                                    | Simple                    | Basic       | NTFS             | Healthy (B      | 14.42 GB    | 2.63 GB  | 18 %   |   |   |
| - System Reserved                                                                                                    | d Simple                  | Basic       | NTFS             | Healthy (S      | 500 MB      | 172 MB   | 34 %   |   |   |
|                                                                                                    |                           |             |                  |                 |             |          |        |   |   |
|                                                                                                    |                           |             |                  |                 |             |          |        |   |   |
| = Disk 4                                                                                                    |                           |             |                  |                 |             |          |        |   |   |
| Basic                                                                                                    | System Reserved           | d           | (C:)             |                 |             |          |        |   |   |
| 14.91 GB<br>Opline                                                                                                    | 500 MB NTFS               | Antina Dai  | 14.42 GB NTFS    |                 | Dumm Drimer |          |        |   |   |
| Onine                                                                                                    | Healthy (System,          | Active, Pri | Healthy (boot, P | age File, Crash | Dump, Prima |          |        |   |   |
|                                                                                                    | 1                         |             |                  |                 |             |          |        |   |   |
| Disk 5                                                                                                    |                           |             |                  |                 |             |          |        |   |   |
| 3717.13 GB                                                                                                    | 3717.12 GB                |             |                  |                 |             |          |        |   |   |
| Online                                                                                                    | Unallocated               |             |                  |                 |             |          |        |   |   |
|                                                                                                    |                           |             |                  |                 |             |          |        |   |   |
| = Disk 6                                                                                                    |                           |             |                  |                 |             |          |        |   |   |
| Basic                                                                                                    |                           |             |                  |                 |             |          |        |   |   |
| Online                                                                                                    | 3/1/.12 GB<br>Unallocated |             |                  |                 |             |          |        |   |   |
|                                                                                                    |                           |             |                  |                 |             |          |        |   |   |
|                                                                                                    |                           |             |                  |                 |             |          |        |   |   |
|                                                                                                    |                           |             |                  |                 |             |          |        |   |   |
|                                                                                                    | D.i                       |             |                  |                 |             |          |        |   |   |
|                                                                                                    | Primary partition         |             |                  |                 |             |          |        | 1 |   |
|                                                                                                    |                           |             |                  |                 |             |          |        |   |   |

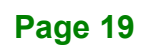

Step 15: Right click on either one of RAID 1 disk and select "New Stripped Volume"

| Pick Managem        | ent               |               |                |                  |             |                  | _      | п | × |
|---------------------|-------------------|---------------|----------------|------------------|-------------|------------------|--------|---|---|
|                     | ient              |               |                |                  |             |                  | 1.000  |   | ^ |
| File Action Vi      | ew Help           |               |                |                  |             |                  |        |   |   |
| 🗢 🔶 🖬 🛛             | <b>F</b> 🦻 🖉 🛙    |               |                |                  |             |                  |        |   |   |
| Volume              | Layout            | Туре          | File System    | Status           | Capacity    | Free Spa         | % Free |   |   |
| 💳 (C:)              | Simple            | Basic         | NTFS           | Healthy (B       | 14.42 GB    | 2.63 GB          | 18 %   |   |   |
| 📼 System Reserved   | d Simple          | Basic         | NTFS           | Healthy (S       | 500 MB      | 172 MB           | 34 %   |   |   |
|                     |                   |               |                |                  |             |                  |        |   |   |
|                     |                   |               |                |                  |             |                  |        |   |   |
| = Disk 4            |                   |               |                |                  |             |                  |        |   |   |
| Basic               | System Reserv     | ed            | (C:)           |                  |             |                  |        |   |   |
| 14.91 GB            | 500 MB NTFS       |               | 14.42 GB NTFS  |                  |             |                  |        |   |   |
| Online              | Healthy (System   | , Active, Pri | Healthy (Boot, | Page File, Crash | Dump, Prima |                  |        |   |   |
|                     |                   |               | 1              |                  |             |                  |        |   |   |
| - Disk 5            |                   |               |                |                  |             |                  |        |   |   |
| Basic               |                   |               |                |                  |             |                  |        |   |   |
| Online              | 3/1/.12 GB        |               |                |                  |             |                  |        |   |   |
|                     |                   |               |                |                  |             | New Simple Volu  | ume    | K |   |
|                     |                   |               |                |                  |             | New Spanned Vo   | olume  | Ĕ |   |
| - Disk 6            |                   |               |                |                  | 1           | New Striped Volu | ume    |   | _ |
| Basic<br>3717 13 GB | 2717 12 CP        |               |                |                  | n           | New Mirrored Vo  | olume  |   |   |
| Online              | Unallocated       |               |                |                  | 1           | New RAID-5 Volu  | ume    |   |   |
|                     |                   |               |                |                  | F           | Properties       |        |   |   |
|                     |                   |               |                |                  | ŀ           | Help             |        |   |   |
|                     |                   |               |                |                  |             |                  |        |   |   |
| Unallocated         | Primary partition |               |                |                  |             |                  |        |   |   |
|                     |                   |               |                |                  |             |                  |        |   |   |

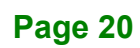

El Integration Corp.

## RAID 5 and RAID 10 Setup in Windows 10

| 📅 Disk Mana                                    | gement             |       |                                                                                                    |                                                                                 |                                                                           |          | — [    | ) X  |
|------------------------------------------------|--------------------|-------|----------------------------------------------------------------------------------------------------|---------------------------------------------------------------------------------|---------------------------------------------------------------------------|----------|--------|------|
| File Action                                    | View Help          |       |                                                                                                    |                                                                                 |                                                                           |          |        |      |
|                                                | 2 🖬 🗭 🗹 🗵          | ]     |                                                                                                    |                                                                                 |                                                                           |          |        |      |
| Volume                                         | Layout             | Туре  | File System                                                                                                    | Status                                                                          | Capacity                                                                  | Free Spa | % Free |      |
| 💻 (C:)                                         | Simple             | Basic | NTES                                                                                                    | Healthy (B                                                                      | 14.42 GB                                                                  | 2.63 GB  | 18 %   | 12.8 |
| 📟 System Res                                   | New Striped Volume |       |                                                                                                    |                                                                                 |                                                                           | ×        | 34 %   |      |
| <b>— Disk 4</b><br>Basic<br>14.91 GB<br>Online |                    |       | Welcome to<br>Wizard<br>This wizard helps you<br>A striped volume store<br>striped volume gives y<br>simple or spanned vol | the New S<br>create striped vo<br>s data in stripes<br>ou faster access<br>ume. | Striped Vol<br>Jumes on disks.<br>on two or more dia<br>to your data thar | lume     |        |      |
| <b>Disk 5</b><br>Basic<br>3717.13 GB<br>Online |                    |       | To continue, click Ne                                                                                                    | d.                                                                              |                                                                           |          |        |      |
| <b>Disk 6</b><br>Basic<br>3717.13 GB<br>Online |                    |       |                                                                                                    |                                                                                 |                                                                           |          |        |      |
|                                                |                    | _     |                                                                                                    | < Back                                                                          | Vext >                                                                    | Cancel   |        |      |
| Unallocated                                    | Primary partition  |       |                                                                                                    |                                                                                 |                                                                           |          |        |      |
|                                                |                    |       |                                                                                                    |                                                                                 |                                                                           |          |        |      |

| 🖶 Disk Manager                | ment                             |                                  |                                              |                                 |                       |          | — [    | ⊐ × |
|-------------------------------|----------------------------------|----------------------------------|----------------------------------------------|---------------------------------|-----------------------|----------|--------|-----|
| File Action V                 | íew Help                         |                                  |                                              |                                 |                       |          |        |     |
| 🔶 🏟 🔤 🛛                       | ) 🖬 🗩 🗹 🛛                        | Ē                                |                                              |                                 |                       |          |        |     |
| Volume                        | Layout                           | Туре                             | File System                                  | Status                          | Capacity              | Free Spa | % Free |     |
| 🚍 (C:)                        | Simple                           | Basic                            | NTFS                                         | Healthy (B                      | 14.42 GB              | 2.63 GB  | 18 %   |     |
| - System Reserve              | ed Simple                        | Basic                            | NTFS                                         | Healthy (S                      | 500 MB                | 172 MB   | 34 %   |     |
|                               | New Striped Volu<br>Select Disks | ime                              |                                              |                                 |                       | ×        |        |     |
| - Disk 4<br>Basic<br>14.91 GB | You can se<br>Select the o       | elect the disks<br>disks you wan | and set the disk siz<br>t to use, and then c | e for this volume.<br>lick Add. |                       |          |        |     |
| Disk 5                        | Available:<br>Disk 6 38          | 306333 MB                        |                                              | Selec                           | sted:<br>5 3806333 MB | В        |        |     |
| Basic<br>3717.13 GB<br>Online |                                  |                                  | Add<br>< Remo                                | ><br>ove<br>ve All              |                       |          |        |     |
| <b>Disk 6</b><br>Basic        | Total volum                      | e size in mega                   | bytes (MB):                                  | 3806                            | 333                   |          |        |     |
| 3717.13 GB                    | Maximum av                       | vailable space                   | in MB:                                       | 3806                            | 333                   |          |        |     |
| Online                        | Select the a                     | mount of space                   | ce in MB:                                    | 380                             | 5333                  | •        |        |     |
|                               | Dimensionalities                 |                                  |                                              | < Back                          | Next >                | Cancel   |        |     |
|                               | Primary partition                |                                  |                                              |                                 |                       |          |        |     |

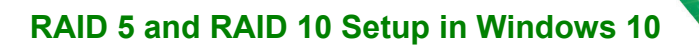

| न Disk Managen                                   | nent                                                                                                    |                                                           |                                                        |                     |                       |          | - 🗆 X  |
|--------------------------------------------------|----------------------------------------------------------------------------------------------------|-----------------------------------------------------------|--------------------------------------------------------|---------------------|-----------------------|----------|--------|
| File Action V                                    | iew Help                                                                                                    | 10.1                                                      |                                                        |                     |                       |          |        |
|                                                  | Fi 🗩 🗹 🖸                                                                                                    |                                                           |                                                        |                     |                       |          |        |
| Volume                                           | Layout                                                                                                    | Туре                                                      | File System                                            | Status              | Capacity              | Free Spa | % Free |
| 🚍 (C:)                                           | Simple                                                                                                    | Basic                                                     | NTFS                                                   | Healthy (B          | 14.42 GB              | 2.63 GB  | 18 %   |
| - System Reserve                                 | d Simple                                                                                                    | Basic                                                     | NTFS                                                   | Healthy (S          | 500 MB                | 172 MB   | 34 %   |
|                                                  | New Striped Volu<br>Assign Drive                                                                                                    | me<br>L <b>etter or Pat</b>                               | h                                                      |                     |                       | ×        |        |
| <b>— Disk 4</b><br>Basic<br>14.91 GB<br>Online   | For easier a                                                                                                    | ccess, you car                                            | i assign a drive lett                                  | er or drive path to | ) your volume.        |          |        |
| <b>— Disk 5</b><br>Basic<br>3717.13 GB<br>Online | <ul> <li>Assign the Assign the Assign th</li></ul> | the following driv<br>the following e<br>ssign a drive le | ve letter:<br>empty NTFS folder:<br>tter or drive path | D<br>Browse         | <ul> <li>✓</li> </ul> |          |        |
| <b>Disk 6</b><br>Basic<br>3717.13 GB<br>Online   |                                                                                                    |                                                           |                                                        |                     |                       |          |        |
| Unallocated                                      | Primary partition                                                                                                    |                                                           |                                                        | < Back              | Next >                | Cancel   |        |
|                                                  |                                                                                                    |                                                           |                                                        |                     |                       |          |        |

F

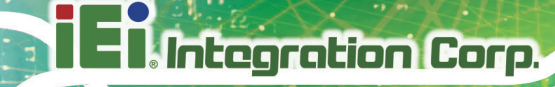

**Step 16:** Assign a volume label, for example RAID10.

| Disk Manager     File Action V                 | ment<br>/iew Help                               |                                       |                                |                    |                    |             | _      | × |
|------------------------------------------------|-------------------------------------------------|---------------------------------------|--------------------------------|--------------------|--------------------|-------------|--------|---|
|                                                | 1 🖬   🗩 🗹 🗉                                     |                                       |                                |                    |                    |             |        |   |
| Volume                                         | Layout                                          | Туре                                  | File System                    | Status             | Capacity           | Free Spa    | % Free |   |
| 🕳 (C:)                                         | Simple                                          | Basic                                 | NTFS                           | Healthy (B         | 14.42 GB           | 2.63 GB     | 18 %   |   |
| 📼 System Reserve                               | ed Simple                                       | Basic                                 | NTFS                           | Healthy (S         | 500 MB             | 172 MB      | 34 %   |   |
| = Disk 4                                       | New Striped Volu<br>Format Volum<br>To store da | ime<br><b>e</b><br>ta on this volum   | e, you must forma              | at it first.       |                    | ×           |        |   |
| Basic<br>14.91 GB<br>Online                    | Choose wh                                       | ether you want t<br>ot format this vo | o format this volu             | me, and if so, wha | at settings you wa | ant to use. |        |   |
| Disk 5<br>Basic                                | Form                                            | at this volume w<br>e system:         | vith the following s           | ettings:           | ~                  |             |        |   |
| Online                                         | A                                               | location unit siz                     | e: Defau                       | lt                 | ~                  |             |        |   |
|                                                | . V                                             | olume label:                          | New V                          | /olume             |                    |             |        |   |
| <b>Disk 6</b><br>Basic<br>3717.13 GB<br>Online |                                                 | ] Perform a quic<br>] Enable file and | k format<br>d folder compressi | on                 |                    |             |        |   |
|                                                | Primany partition                               |                                       |                                | < Back             | Next >             | Cancel      |        |   |
|                                                | r mary partition                                |                                       |                                |                    |                    |             |        |   |

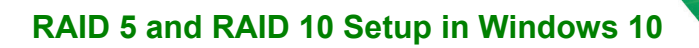

| 🖶 Disk Manageme                                  | ent              |       |                                                                                                    |                                                                                     |                |          | _      | × |
|--------------------------------------------------|------------------|-------|----------------------------------------------------------------------------------------------------|-------------------------------------------------------------------------------------|----------------|----------|--------|---|
| File Action Vie                                  | w Help           |       |                                                                                                    |                                                                                     |                |          |        |   |
|                                                  | FT 🔎 🗹           |       |                                                                                                    |                                                                                     |                |          |        |   |
| Volume                                           | Layout           | Туре  | File System                                                                                                    | Status                                                                              | Capacity       | Free Spa | % Free |   |
| 🚍 (C:)                                           | Simple           | Basic | NTFS                                                                                                    | Healthy (B                                                                          | 14.42 GB       | 2.63 GB  | 18 %   |   |
| - System Reserved                                | Simple           | Basic | NTFS                                                                                                    | Healthy (S                                                                          | 500 MB         | 172 MB   | 34 %   |   |
| '                                                | New Striped Volu | me    |                                                                                                    |                                                                                     |                | ×        |        |   |
| Disk 4 Basic 14.91 GB Online                     |                  |       | Completin<br>Volume W                                                                                                    | g the New<br>izard<br>sfully completed t                                            | <b>Striped</b> |          |        |   |
| onnie                                            |                  |       | You selected the                                                                                                    | following settings                                                                  | :              |          |        |   |
| <b>— Disk 5</b><br>Basic<br>3717.13 GB<br>Online |                  |       | Volume type: Strij<br>Disks selected: D<br>Volume size: 761<br>Drive letter or pat<br>File system: NTF:<br>Allocation unit siz<br>Volume label: RA<br>Quick format: Yei | ped<br>)isk 5, Disk 6<br>2666 MB<br>th: D:<br>S<br>S<br>:<br>: Default<br>ID10<br>s |                | ~        |        |   |
| <b>— Disk 6</b><br>Basic<br>3717.13 GB<br>Online |                  |       | To close this wiza                                                                                                    | rd, click Finish.                                                                   |                |          |        |   |
|                                                  |                  |       | [                                                                                                    | < Back                                                                              | Finish         | Cancel   |        |   |
| Unallocated                                      | rimary partition | _     |                                                                                                    |                                                                                     |                |          |        |   |
|                                                  |                  |       |                                                                                                    |                                                                                     |                |          |        |   |

F

IEI. Integration Corp.

# RAID 5 and RAID 10 Setup in Windows 10

| 📅 Disk Managen      | nent              |                |                  |                   |                 |                   | - [               | ) X |
|---------------------|-------------------|----------------|------------------|-------------------|-----------------|-------------------|-------------------|-----|
| File Action Vi      | iew Help          |                |                  |                   |                 |                   |                   |     |
| 🔶 🔿 🔤 🛛             | Fi 🔎 🗹            | 3              |                  |                   |                 |                   |                   |     |
| Volume              | Layout            | Туре           | File System      | Status            | Capacity        | Free Spa          | % Free            |     |
| 🚍 (C:)              | Simple            | Basic          | NTFS             | Healthy (B        | 14.42 GB        | 2.63 GB           | 18 %              |     |
| - System Reserve    | d Simple          | Basic          | NTFS             | Healthy (S        | 500 MB          | 172 MB            | 34 %              |     |
| - Dick 4            |                   |                |                  |                   |                 | Ê                 |                   |     |
| Basic               | System Reserve    | d              | (C:)             |                   |                 |                   |                   |     |
| 14.91 GB            | 500 MB NTFS       |                | 14.42 GB NTFS    |                   |                 |                   |                   |     |
| Online              | Healthy (System,  | Active, Pri    | Healthy (Boot, I | Page File, Crash  | Dump, Prima     |                   |                   |     |
| - Disk 5            |                   |                |                  |                   |                 | 1                 |                   |     |
| Basic<br>3717.13 GB | 3717 12 GB        | //// <u>//</u> |                  |                   |                 |                   |                   |     |
| Online              | Unallocated       | Dis            | k Management     |                   |                 |                   |                   | ×   |
|                     |                   |                | A The oner       | ation you select  | ed will convert | the selected ha   | sic disk(s) to    |     |
| Basic               |                   |                | dynamic          | disk(s). If you c | onvert the disk | (s) to dynamic, y | you will not be   |     |
| 3717.13 GB          | 3717.12 GB        |                | able to st       | tart installed op | erating systems | from any volum    | ne on the disk(s) |     |
| Online              | Unallocated       |                | (except ti       | ne current boot   | volume). Are y  | ou sure you war   | it to continue:   |     |
|                     |                   |                |                  |                   |                 | Ves               | No                |     |
|                     |                   |                |                  |                   |                 |                   |                   |     |
| Unallocated         | Primary partition |                |                  |                   |                 |                   |                   |     |
|                     |                   |                |                  |                   |                 | 1                 |                   |     |

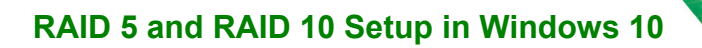

Step 17: Done.

| 📅 Disk Managem                               | ent                                                                      |         |             |            |            |          | -      |  | × |
|----------------------------------------------|--------------------------------------------------------------------------|---------|-------------|------------|------------|----------|--------|--|---|
| File Action Vi                               | ew Help                                                                  |         |             |            |            |          |        |  |   |
|                                              |                                                                          |         |             |            |            |          |        |  |   |
| Volume                                       | Layout                                                                   | Туре    | File System | Status     | Capacity   | Free Spa | % Free |  |   |
| 🚍 (C:)                                       | Simple                                                                   | Basic   | NTFS        | Healthy (B | 14.42 GB   | 2.63 GB  | 18 %   |  |   |
| - RAID10 (D:)                                | Striped                                                                  | Dynamic | NTFS        | Healthy    | 7434.24 GB | 7433.84  | 100 %  |  |   |
| - System Reserved                            | d Simple                                                                 | Basic   | NTFS        | Healthy (S | 500 MB     | 172 MB   | 34 %   |  |   |
|                                              |                                                                          |         |             |            |            |          |        |  |   |
|                                              |                                                                          |         |             |            |            |          |        |  |   |
| - Disk 4                                     |                                                                          |         |             |            |            |          |        |  |   |
| 14.91 GB                                     | System Reserved (C:)                                                     |         |             |            |            |          |        |  |   |
| Online                                       | Healthy (System, Active, Pri Healthy (Boot, Page File, Crash Dump, Prima |         |             |            |            |          |        |  |   |
|                                              |                                                                          |         |             | - <u>-</u> |            |          |        |  |   |
|                                              | 1                                                                        |         |             |            |            |          |        |  |   |
| - Disk 5                                     |                                                                          |         |             |            |            |          |        |  |   |
| Dynamic<br>2717 12 CD                        | RAID10 (D:)                                                              |         |             |            |            |          |        |  |   |
| Online                                       | nline Healthy                                                            |         |             |            |            |          |        |  |   |
| onnic                                        |                                                                          |         |             |            |            |          |        |  |   |
|                                              | 1                                                                        |         |             |            |            |          |        |  |   |
| -Disk 6                                      |                                                                          |         |             |            |            |          |        |  |   |
| Dynamic                                      | Dynamic RAID10 (D:)                                                      |         |             |            |            |          |        |  |   |
| 3717.13 GB                                   | 3717.12 GB NTFS                                                          |         |             |            |            |          |        |  |   |
| Uniine                                       | Healthy                                                                  |         |             |            |            |          |        |  |   |
|                                              |                                                                          |         |             |            |            |          |        |  |   |
|                                              |                                                                          |         |             |            |            |          |        |  |   |
|                                              |                                                                          |         |             |            |            |          |        |  |   |
|                                              |                                                                          |         |             |            |            |          |        |  |   |
| Unallocated Primary partition Striped volume |                                                                          |         |             |            |            |          |        |  |   |
|                                              |                                                                          |         |             |            |            |          |        |  |   |

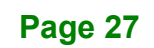